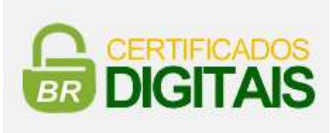

## Como configurar o Safesign no MacOS

## ATENÇÃO!!! Antes de iniciar a instalação, retire o token ou o leitor de cartões da máquina.

Realize o download dos drivers referentes ao seu Sistema Operacional através do link abaixo.

https://safesign.gdamericadosul.com.br/download

| Giesecke+Devrient<br>Creating Confidence   | Página inicial                | Baixar SafeSign                                              | Dúvidas                           | Produtos                                                       | Contato |
|--------------------------------------------|-------------------------------|--------------------------------------------------------------|-----------------------------------|----------------------------------------------------------------|---------|
|                                            | Você está uti<br>Windows 10/1 | lizando:<br>I - 64 Bits                                      |                                   |                                                                |         |
| Selecione o seu sistema operacional<br>Mac | Mac O<br>Ve                   | S 12.5 e 11.6 M<br>são 3.8.0<br>Mac OS 10.14<br>Versão 3.6.1 | Mac OS 10<br>Ve<br>Mac C<br>Versá | .15.7, 11.6 c<br>↓<br>ersão 3.7.1<br>vS 10.13<br>↓<br>io 3.5.0 | ou 12.1 |

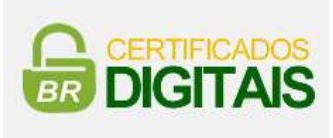

Após o download, execute o arquivo, será necessário concordar com os termos do software.

Após concordar com os termos de instalação a seguinte janela será apresentada.

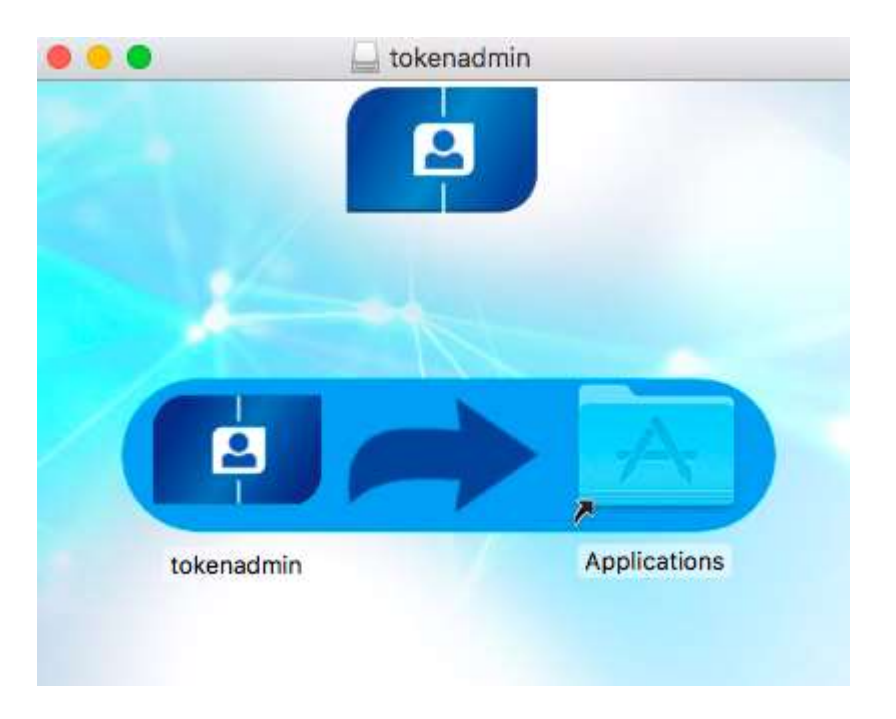

Arraste o ícone de tokenadmin para o ícone Aplicativos. Após esta ação a instalação será iniciada.

Conecte o Token e realize um teste.

## **IMPORTANTE:**

Caso após a instalação o certificado não apareça no Safari, realize o procedimento de publicação no Firefox. Para isto abra o aplicativo tokenadmin, clique em integração, e selecione a opção **realizar a integração no Firefox**.

Abra o Firefox e vá no seguinte caminho: **opções**, selecione a opção **Privacidade e Segurança** e em seguida clique em **Dispositivos de Segurança**.

Clique em "Carregar" e digite o seguinte caminho no campo que será aberto: /Applications/tokenadmin.app/Contents/Frameworks/libaetpkss.dylib e clique em "OK".

Clique em **Entrar** e em seguida será solicitado o PIN do token/cartão. Após digitar, realize um teste.